Titel: R3000-K Dok , Utgåva 1 Dokumentation Resultat 3000 Kassa

Programversion 8.20.xx

Denna dokumentation beskriver inställningar och handhavande som är relevant för Resultat 3000 Kassa. För komplett dokumentation av Resultat 3000 hänvisas till <u>http://www.r3000.se</u>

### Det rekommenderas att hela dokumentationen läses innan programmet startas första gången.

De inställningar som är obligatoriska för funktion i allmänhet eller viktiga för att programmet skall fungera enligt skatteverkets regler är markerade *Obs !* 

# **OBS**!

Det är viktigt att alla parametrar ställs in korrekt innan kontrollenheten används första gången. **Företagets organisationsnummer** och **kassanummer** skapar ett unikt ID som skickas till kontrollenheten. **Enheten låses till detta ID och uppgifterna kan inte ändras i efterhand.** 

Leverantör av program eller kontrollenhet tar inget ansvar om uppgifterna registreras felaktigt!

# Innehåll

| 1. | Programversioner                                | 3 |
|----|-------------------------------------------------|---|
| 2. | Första start av Resultat 3000                   | 3 |
|    | 2.1 Databasinställning                          | 3 |
|    | 2.2 Inloggning                                  | 3 |
|    | 2.3 Företagshantering                           | 4 |
|    | 2.4 Programlicens                               | 5 |
| 3. | Generella funktioner                            | 7 |
|    | 3.1 Sökning                                     | 7 |
|    | 3.2 Verktygsfältet dataverktyg                  | 7 |
|    | 3.3 Utskrifter – Skicka epost                   | 7 |
| 4. | Inställningar                                   | 8 |
| 5. | Inställningar Kassa1                            | 1 |
|    | 5.1 Underhåll kassaregister1                    | 1 |
|    | 5.2 Uppbyggnad tiillverkningsnummer1            | 2 |
|    | 5.3 Underhåll kassarapport1                     | 2 |
| 6. | Inställningar och kontroll av godkänt program14 | 4 |

|    | 6.1 Verifiera programversionen via menyn Hjälp - Om Resultat 3000 Obs ! | 14 |
|----|-------------------------------------------------------------------------|----|
| 7. | Utskriftsinställningar                                                  | 15 |
|    | 7.1 Kvittoskrivare                                                      | 15 |
|    | 7.2 Stort kvitto ( A4 )                                                 | 16 |
| 8. | Kassaregister ( försäljning )                                           | 17 |
|    | 8.1 Registrering                                                        | 17 |
|    | 8.2 Tangenter med funktioner                                            | 22 |
| 9. | Artikelregister                                                         | 23 |
|    | 9.2 Underhåll artiklar                                                  | 23 |
|    | 9.2 Export artikelregister                                              | 26 |
| 1( | 0. Kundregister                                                         | 28 |
|    | 10.1 Underhåll kunder                                                   | 28 |
|    | 10.2 Export kunder                                                      | 32 |
| 1  | 1. Kassarapport                                                         | 34 |
|    | 11.1 Utskrift och hantering av kassarapport                             | 34 |
|    | 11.2 Exempel kassarapport                                               | 35 |
|    | 11.3 Exempel kassajournal                                               | 36 |
|    | 11.4 Exempel prisändringar                                              | 36 |

## 1. Programversioner

Resultat 3000 Kassa är en tilläggsmodul till Resultat 3000. När tilläggsmodulen är aktiverad via installerad licenskod. Ändras beteckningen på programmet från "Resultat 3000" till "Resultat 3000 Kassa"

Endast version "Resultat 3000 Kassa Version 8.20.01" eller högre versionsnummer är godkänt enligt skatteverkets föreskrifter (SKVFS 2009:1)

För installation av kontrollenhet hänvisas till särskild dokumentation.

### 2. Första start av Resultat 3000

### 2.1 Databasinställning

| 🧮 Databasinställnin | g R3000                                 |  |
|---------------------|-----------------------------------------|--|
| Mapp databas        |                                         |  |
|                     | <ul> <li>Spara och<br/>stäng</li> </ul> |  |

Välj i vilken mapp databasen skall sparas. Tryck på knappen för att välja mapp om Du inte vill ha mappen R3000 på C:.

Tryck på "Spara och stäng"

#### 2.2 Inloggning

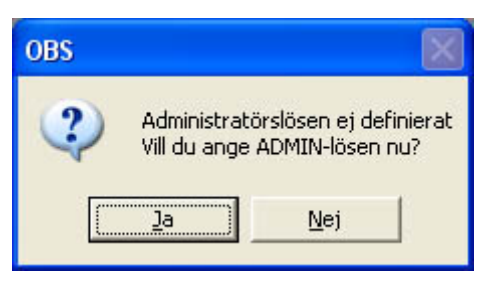

Tryck på "Ja" för att ange administratörslösen. Om Du trycker på "Nej" avslutas programmet.

| 🖬 Inloggning                          |           |
|---------------------------------------|-----------|
| RESULTAT 3000                         |           |
| 🔽 🖂 🗆 Arbeta inte med olika användare | W i n 9 5 |
| Användarnamn: ADMIN                   | WinNT     |
| Lösenord:                             | R         |
| Verifiera:                            |           |
| Avbryt OK                             | 1 Info    |
| C B FAKTURE                           | RING      |
| REDOVISNING                           |           |
| www.resultatkor                       | sult.se   |

Om du markerar "Arbeta inte med olika användare", behöver du aldrig logga in i programmet. Programmet startas då alltid med Administratören automatiskt inloggad. Du kan i efterhand aktivera användarinloggning igen via menyn Systemunderhåll -> Parametrar.

Ange lösenord för ADMIN i fältet *lösenord* och skriv samma lösenord igen i fältet *verifiera*. Tryck OK.

ADMIN är huvudadministratör i programmet. Det är viktigt att detta lösenord dokumenteras. Det används när övriga användare skall underhållas.

#### 2.3 Företagshantering

| 🧮 Val av företag     |                    | ×            |
|----------------------|--------------------|--------------|
| Aktivt företag : FTC | 3001 Demoföretag / | AB 🔽         |
|                      | 🗸 Ok               | Nytt företag |

När programmet startar första gången är Demoföretaget aktivt. I detta företag kan du göra tester som inte påverkar din ordinarie verksamhet. Du kan inte registrera kontantförsäljning i demoföretaget.

För att skapa ett nytt företag, gå till meny *Arkiv - Val av företag*. Tryck på knappen *Nytt företag*. Det skapas ett nytt företag (FTG002).

#### 2.4 Programlicens

Programlicensen styr vilka funktioner du har i programmet. Du kan och får köra programmet utan licens men funktionerna är i vissa fall begränsade. Du kan bl.a. inte registrera kontantförsäljning utan licens.

Installera licens

Innan du installerar licens måste du veta var licensfilen finns. Filen heter "licens.dat".

Öppna programmenyn: Systemunderhåll – Programlicens – Uppdatera med licensfil

| Välj licens       | sfil         | ? 🔀           |
|-------------------|--------------|---------------|
| Leta <u>i</u> : 🚺 | <b>)</b> 102 | - 🔁 🖆 📰 -     |
| F3000             | at           |               |
| Fil <u>n</u> amn: | licens.dat   | <u>O</u> ppna |
| <u>Filformat:</u> | All (*.*)    | Avbryt        |

Leta upp licens.dat och tryck på Öppna.

Stäng programmet och starta det igen.

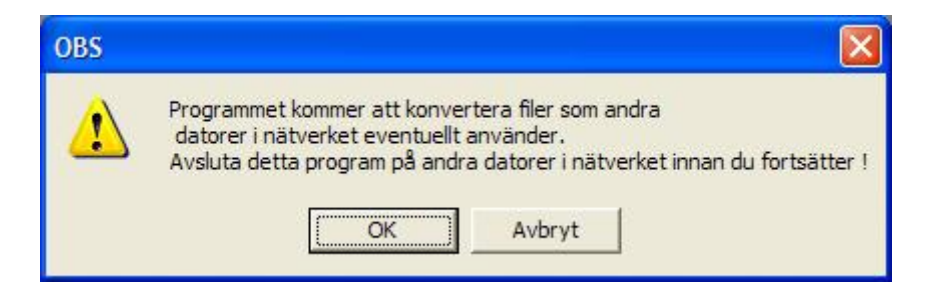

Välj OK.

Filer konverteras ...

Öppna programmenyn Arkiv - Val av företag

| 🧮 Val av företag                       |   |
|----------------------------------------|---|
| Aktivt företag : FTG001 Demoföretag AB | - |
| FTG001 Demoföretag AB                  |   |
| FTG002 * Nytt företag *                |   |

Öppna det nya företaget genom att välja det i boxen och tryck på OK. Ditt företagsnamn visas på raden FTG002.

### 3. Generella funktioner

I fönster som underhåller register finns :

| Formulär | Tabell | Sökning : |  |
|----------|--------|-----------|--|
|----------|--------|-----------|--|

Under fliken formulär visas samtliga registeruppgifter en post i taget.

Under fliken tabell visas urval av uppgifter för flera poster i tabelläge

### 3.1 Sökning

I fältet **sökning** anges sökord som relateras till det aktuella ordningsval som valts. Programmet utför sökning löpande för varje tecken som anges. Sökning kan göras i både formulär- och tabelläge.

### 3.2 Verktygsfältet dataverktyg

När knappar nedan trycks ner aktiveras respektive funktion för aktivt (markerat) fönster.

- Formuläret ställer sig i läge för inmatning av ny registeruppgift. Snabbtangent F2.
- Tar bort registeruppgift. I vissa fall är denna funktion spärrad t.ex. för att andra uppgifter i programmet är länkade.
- Spara registeruppgift. I de flesta fall sparar programmet ändringar automatiskt. Snabbtangent Ctrl+S
- Överge ändringar eller ny uppgift. Kan användas för att annullera uppgifter som ej sparats.
- II Gå till första posten i vald sorteringsordning
- Gå till föregående post i vald sorteringsordning
- Gå till nästa post i vald sorteringsordning
- **I** Gå till sista posten i vald sorteringsordning
- Spara fönstrets storlek och position. Val av autostart.

### 3.3 Utskrifter – Skicka epost

I de flesta program finns denna utskriftsfunktion.

Antal 0 🕂 🖹 🖬 🔽 PDF 🥅 FAX

#### Antal

0 – Visa utskriften på bildskärmen. Bläddra sidor med tangentbordsknapparna PageUp, Page Down.

1 eller högre – Antal utskrifter på skrivare

Btarta utskrift till skärm eller skrivare.

**PDF** Skickar lista som PDF-fil via e-post. Förutsätter inställningar för e-post se mer info <u>http://www.r3000.se</u>

# 4. Inställningar

Öppna programmenyn Systemunderhåll - Parametrar

| 🔜 Para         | ametrar                        |                                                      |  |  |
|----------------|--------------------------------|------------------------------------------------------|--|--|
| Allmänt        | Fakturering Leverantörer Konto | Bokning Personligt Kravtexter Övrigt                 |  |  |
| Färger i       | ntällningar: Gemensamma        | Datorunika Datorunika och personliga                 |  |  |
| Företagsr      | namn<br>FMO AD                 | Använd INTE unika användare och behörigheter         |  |  |
| WEB DI         | MU AB                          | Anvand INTE unika anvandare och behörigheter         |  |  |
| Foretagsa      | adress                         | Vissa datorunika inställningar skall vara personliga |  |  |
| BOX 2          |                                | ✓ Kostnadsställe                                     |  |  |
| 243 21         | HÖÖR                           | Bokföringsfiler finns i mapp : FTG002                |  |  |
| Telefon        | 0413-25311 Elusgiro            | -0 🔽 Pg i fetstil                                    |  |  |
| Eax            | Bankgiro 564                   | 11-4345 🔽 Bg i fetstil                               |  |  |
| <u>M</u> ail   | support@resultatkonsult.se     | Internet www.r3000.se                                |  |  |
| <u>O</u> rg.nr | 5563707925                     |                                                      |  |  |
| <u>V</u> at.nr | SE556370792501                 |                                                      |  |  |
|                |                                | Tid när fråga skall ställas                          |  |  |
| Adminis        | tratörer :                     | om dokument skall sparas (min)                       |  |  |
| System         | Håkan Lundahl                  | Stäng programmet efter inaktivitet (minuter)         |  |  |
| Kunder         | Håkan Lundahl                  | Aktivt Jagerställe                                   |  |  |
| Artiklar       | Håkan Lundahl                  | Ljudeffekter                                         |  |  |
|                |                                | Spara standard Hämta<br>inställningarinställningar   |  |  |

Här ställer Du in programmets övergripande inställningar.

## Obs !

Företagsadress – Adressen används bl.a. på dokument och kvittoutskrifter

# Obs !

Org.nr – Ange organisationsnummer, 10 siffror

# **OBS**!

Det är viktigt att alla parametrar ställs in korrekt innan kontrollenheten används första gången. Företagets organisationsnummer och kassanummer skapar ett unikt ID som skickas till kontrollenheten. Enheten låses till detta ID och uppgifterna kan inte ändras i efterhand.

#### Leverantör av program eller kontrollenhet tar inget ansvar om uppgifterna registreras felaktigt!

Vat.nr – Registreringsnummer för moms, komplett med landskod.

*Använd INTE unika användare och behörigheter* - Markera om du inte vill logga in i programmet. Programmet loggar in automatiskt som ADMIN.

*Vissa datorunika inställningar skall vara personliga* - Markera om flera användare använder samma dator och användarna skall t.ex. ha olika skrivarinställningar. Gäller även om programmet körs under Terminal Services på en Windows server.

Kostnadsställe - Markera om kostnadsställe skall användas.

*Aktivt lagerställe* - Ange lagerställe nummer för denna dator. 0 = ingen lageruppdatering sker.

Spara standardinställningar - Sparar datorunika inställningar som standard för nya datorer.

Hämta inställningar - Hämtar inställningar från annan dator i nätverket.

#### Välj fliken "Fakturering"

| 🗐 Parametrar                                                                                                    |
|----------------------------------------------------------------------------------------------------|
| Allmänt       Fakturering       Leverantörer       Konto       Bokning       Personligt       Kravtexter       Övrigt         Allmänt       Momskod 1 %       25,00       Dröjsmålsränta % per år       20,00         Momskod 2 %       12,00       Marginal utan att.nr       15,00         Momskod 3 %       0,00       Varugrupp för expeditionsavgift       Erisavrundning 50 öre       5 ÷         Prisavrundning 1 kr       30 ÷       30 ÷       50 ±       50 ±       50 ± |
| Dokument       Antalet respitdagar vid kontroll av förfallodatum       999 ÷         Ny följesedel klar för fakturering       Enhet på antal när det saknas på artikel       St         Øverföring av leveransdatum till följesedel       Enhet på antal när det saknas på artikel       St         Använd EJ lägsta pris på paketartiklar       Misa fältet Övrigt 1 med rubrik:       Lev.bestäl       O÷                                                                        |
| Använd rabattsystem DOS i stället för varugruppsrabatt       Använd kategorirabatt i % som ej är artikelberoende       Kundkategori 1       2       0.0 ÷       3       0.0 ÷       4       0.0 ÷       5       0.0 ÷                                                                                                    |
| • • • • • • • • • • • • • • • • • • •                                                                                                    |

*Momskod 1-3 %* - Momssats för respektive momskod 1-3. Om du bara skall använda en momssats, använd momskod 1

*Prisavrundning 50 öre -* Priser avrundas till närmaste 50 öring f.o.m. detta belopp.

*Prisavrundning 1 kr* - Priser avrundas till hela kronor f.o.m. detta belopp.

Dröjsmålsränta % per år - Används av räntefaktureringsfunktionen vid beräkning av ränta.

*Marginal utan art.nr.* - Marginal i % för att beräkna inköpskostnad för dokumentrader som inte har artikelnummer.

*Flera momskoder på samma dokument* - Markera om du vill blanda artiklar med olika momskod på samma dokument.

*Avdelningsadress = Leveransadress -* Markera om adressen från kundens avdelning skall användas som leveransadress på dokument.

*Varugrupp för expeditionsavgift* - Ange varugrupps nummer för expeditionsavgift på dokument. Medför att expeditionsavgifter kommer med i varugruppsstatistik.

Använd EJ lägsta pris på paketartiklar - Markera om paketartiklar skall kunna ha ett högre pris än

ordinarie artikelpris.

Inställning kundval - Inställning av kundvalsfunktionen. Storlek på fönster, fältval m.m.

### 5. Inställningar Kassa

### Obs !

Programmet kan hantera flera kassor. Endast en dator kan vara ansluten till respektive kassanummer. Om flera kassor används måste en kontrollenhet Typ A anslutas till varje kassadator.

Innan dessa inställningar görs skall kontrollenheten vara ansluten till datorn. Se kontrollenhetens installationsmanual.

#### 5.1 Underhåll kassaregister

Öppna programmenyn Systemunderhåll – Kassa – Kassaregister

Det generella verktygsfältet används för att skapa Ny mm. Se 3.

| 📰 Underhåll Kassaregister                                       |                                                                                                    |  |  |  |  |  |  |  |
|-----------------------------------------------------------------|----------------------------------------------------------------------------------------------------|--|--|--|--|--|--|--|
| Formulär Tabell Sökning:                                        |                                                                                                    |  |  |  |  |  |  |  |
| Kassa nr Tillv.nr. kassaregister: 5563707925199801              |                                                                                                    |  |  |  |  |  |  |  |
| Benämning                                                       | Kassa 1                                                                                                    |  |  |  |  |  |  |  |
| Adress                                                          | Om adress rad 1 är<br>blank används<br>företagets adress på<br>kassakvitto.                                                                                                    |  |  |  |  |  |  |  |
| Växelkassa                                                      | Litet kvitto förvalt                                                                                                    |  |  |  |  |  |  |  |
| <b>Kontrollenhet</b><br>Modell<br>Tillv.nummer<br>Kommunikation | CleanCash Type A, Revision R1A, HW:D, SW R1.06  RIHTT000000001234 COM4,9600,NONE Test                                                                                            |  |  |  |  |  |  |  |
| Datornamn                                                       | HLXP3 Koppla X<br>Datomamn den här datom: HLXP3<br>Om uppgifter ändras måste programmet startas<br>om på alla datorer som använder kassa för att<br>inställningar ska aktiveras. |  |  |  |  |  |  |  |

*Tillv.nr. kassaregister* – Skapas automatiskt av programmet. Skall överensstämma med märkning på kassan enligt skatteverkets regler.

*Benämning* – Kassans benämning. Skrivs ut på kvitto och kassarapporter. Skall överensstämma med märkning på kassan enligt skatteverkets regler.

Adress – Kassans adress. Behöver bara anges om den avviker från företagets huvudadress.

Växelkassa – Växelkassans belopp i kronor

*Litet kvitto förvalt* – Markera om standardkvitto vid kontantförsäljning skall skrivas till kvittoskrivaren. Om det inte finns någon kvittoskrivare ansluten kan kontantkvitto skrivas till A4. Du kan alltid välja kvittotyp för varje försäljning.

Kontrollenhet modell – Välj godkänd kontrollenhet

*Kontrollenhet Tillv.nummer* – Kontrollenhetens tillverkningsnummer. Skrivs ut på kvitto. Skall överensstämma med märkning på kassan enligt skatteverkets regler. Se även TEST nedan.

Kontrollenhet Kommunikation – Kommunikationsinställningar för kontrollenhet. Rekommenderade inställningar:

### CleanCash TYP A

COMx,9600,None (x = com-portens nummer som enheten är ansluten till)

I övrigt hänvisas till kontrollenhetens dokumentation.

*TEST* – Knappen testar kommunikation med vald kontrollenhet. Tillverkningsnummer hämtas.

Datornamn – Tryck på knappen "Koppla" och välj vilken dator som är den aktuella kassan.

### 5.2 Uppbyggnad tiillverkningsnummer ( 9 § SKVFS 2009:1 )

Kassaregistrets tillverkningsnummer består av 4 delar.

- 1. Tillverkarens organisationsnummer, 10 siffror
- 2. Programkod för Resultat 3000 Kassa, "1"
- 3. Serienummer för användarlicens, 3 siffror
- 4. Kassaregistrets unika nummer i funktionen "Underhåll kassaregister", 2 siffror

Tillverkningsnumret enligt exemplet ovan blir: 5563707925143301

Detta nummer skall användas vid registrering av kassaregistret hos skatteverket.

Eftersom operativsystemet i datorn säkerställer att datornamnet är unikt kan inte samma kassanummer kopplas till mer en registreringsenhet.

### 5.3 Underhåll kassarapport

Öppna programmenyn Systemunderhåll – Kassa – Kassarapport

Det generella verktygsfältet används för att skapa Ny mm. Se 3.

| 🧮 Underhåll rader på kassarapport 📃 🗖 🔀 |                            |                                                |                                                  |                            |
|-----------------------------------------|----------------------------|------------------------------------------------|--------------------------------------------------|----------------------------|
| Formulär                                | Tabell 🛛                   | S <u>ö</u> kning:                              |                                                  |                            |
| Rad nr                                  | 1                          |                                                |                                                  |                            |
| Benämnin                                | g Kontant                  |                                                |                                                  | -                          |
| Konto                                   | 1910                       | KASSA                                          |                                                  |                            |
| Styrkod                                 | 1 🕂                        | Kontant                                        |                                                  |                            |
|                                         | Om up<br>om på<br>inställr | pgifter ändra<br>alla datorer<br>iingar ska al | is måste program<br>som använder ka<br>ktiveras. | met startas<br>ssa för att |

### Radnr

Radnummer på kassarapport

### Benämning

Text på raden

#### Konto

Bokföringskonto

# Styrkod

1 = Kontant, 2 = Kredit

Raderna som finns styr vilka betalningsalternativ som visas vid försäljning.

- 6. Inställningar och kontroll av godkänt program
- 6.1 Verifiera programversionen via menyn Hjälp Om Resultat 3000 Obs !

| 🐳 Om Resultat 3000 🛛 🚺                |                                                                                                    |   |
|---------------------------------------|----------------------------------------------------------------------------------------------------|---|
|                                       | Resultat 3000 Kassa<br>Version 8.20.01 Ser.nr 102<br>Tillverkare:<br>Resultat-Konsult i Skåne AB<br>Org.nr 556370-7925 |   |
| Datornamn<br>Fysiskt minne som är til | HLXP3                                                                                                    | - |
| Windows:                              | 5 U/8 508 KB<br>2 092 964 KB                                                                                           |   |
| E-handel integrerat                   | Ja                                                                                                    |   |
| Mail API                              | Collaboration Data Objects 1.21                                                                                        |   |
| Mapp databas                          | H:\R3TESTKONVTILL7                                                                                                    |   |
| Charset                               | D0\$850                                                                                                    |   |
| IDriver                               | DB850SV1 (dBASE SVE cp850)                                                                                             |   |
| OS                                    | Windows NT version 5.01                                                                                                |   |
|                                       |                                                                                                    |   |

Ser.nr är numret på din programlicens.

# 7. Utskriftsinställningar

### 7.1 Kvittoskrivare

Om du har en kvittoskrivare (Bredd 80 mm).

Meny Systemunderhåll – Kassa – Inställning kvittoskrivare

| Skrivarinställning li      | itet kvitto 📃 🗖 🔀          |
|----------------------------|----------------------------|
| Skrivare CITIZEN CT-       | S2000                      |
| 🌽 Val.skriv                | ate                        |
| Uppgifter på utskrift      |                            |
| Artikelnummer              |                            |
| Avslutande text på vanlig  | t kvitto                   |
| Avslutande vanlig text     |                            |
| Avslutande text på returk: | vitto                      |
| Avslutande returtext       |                            |
|                            | <u> </u>                   |
| Spara                      | Inställningar stort kvitto |

### Val av skrivare

Välj "Specific printer" och aktuell skrivare.

#### Artikelnummer

Markera om artikelnummer skall skrivas

### Avslutande text på vanligt kvitto

Text på kvitto med summa > 0

### Avslutande text på returkvitto

Text på kvitto med summa < 0

### 7.2 Stort kvitto (A4)

Meny Fakturering – Utskrift kontantkvitto...

| 📑 Utskrift kontant                                                                                                    |                                                                                                    |
|----------------------------------------------------------------------------------------------------|----------------------------------------------------------------------------------------------------|
| Val av kvitto<br>Kassa<br>1 ÷ 1÷<br>Val uppgifter<br>Del 1 Del 2                                                                    | Resultat                                                                                                    |
| Artikelnr Art.2 Text före art.rubrik     Art.benämning 2     Antal och äpris Textblock före artikel     Rabattsats     Text: Fskatt | Skriv logo tom ex 0 + Höjd 0 + Sida 0 +                                                                                                    |
| Anmärkning (vid summa)                                                                                                    | Justering     Kundadress i höjdled (mm)     8÷       Kundadress i sidled (mm)     0÷       Marginal Topp:     -6÷     Vänster:       Sidfot i höjdled (mm)     30÷ |
| Anmärkning (vid fot)                                                                                                    | Antal ex med bakgrund                                                                                                    |
| Anmärkning på returdokument (vid fot)<br>Mottaget belopp kvitteras:                                                                 | Antal 1 🛨 🛅 🖬 🔽 PDF 🔽 FAX<br>🥩 Skrivare 🕐 Återställ 🖌 Spara<br>🜮 Skrivare litet kvitto                                                                             |

#### Val av kvitto

Används vid utskrift av kvittokopia i efterhand.

### Val av uppgifter

Markera de uppgifter som skall skrivas ut

### Anmärkning ...

Fasta texter på kvitto

#### Justering

Justering av marginaler m.m. Gemensamma inställningar för alla A4 dokument.

#### Skrivare

Val av skrivare och fack om du inte ska använda programmets standardskrivare. Välj "Specific printer" i nästa steg.

### 8. Kassaregister (försäljning)

#### 8.1 Registrering

Se även generella funktioner 3.

Vid en enkel försäljning räcker det att fylla i vissa fält. Obligatoriska fält är markerade Kursivt

| Formulär                                                      | Tabell | Datum :    | 2010.0 | 1.22 🕂     |   |
|---------------------------------------------------------------|--------|------------|--------|------------|---|
| (vitto <u>n</u> r                                             | 52     | _          |        |            | 1 |
| Kundnr 🛒                                                      | 1      | _          |        |            |   |
|                                                               |        |            |        |            |   |
|                                                               | 201    |            |        |            |   |
| Vår referens                                                  |        | -          |        |            |   |
| Vår referens<br>Er referens                                   |        |            |        | - K        |   |
| ⊻år referens<br>Er referens<br>Säliare <b>G</b>               |        | Håkan Lund | lahl   | <u>▼ K</u> |   |
| Vår referens<br>Er referens<br>Säljare <u>9</u><br>Ord mott 9 |        | Håkan Lund | lahl   | <u>• K</u> |   |

Alt + <understruket tecken> är snabbfunktion för att flytta markören till fältet efter.

#### Kvittonr

Ange kvittonummer som du vill söka

#### Kundnr

Ange kundnummer eller tryck på knappen för att söka kund (F3). Högerklick öppnar meny där du kan länka Word och Excel dokument till kunden. Om eventuella avdelningar eller kopplade kunder skall visas är beroende av personliga inställningar. Se systemunderhåll – Parametrar – Personligt. Du kan även söka en kund via en kontaktperson. Ange personens id nummer med ett + tecken framför. Namnet visas i fältet "Er referens". Om kontaktpersonen är kopplad till en viss avdelning visas avdelningen.

Systemet med id nummer öppnar möjligheten att t.ex. förse kunderna med ett personligt kundkort som kan läsas med streckkodsläsare.

Du kan dubbelklicka på kundnumret för att öppna kundregistret.

#### Vår referens

Valfri text. Ej avsett för säljare ( se nedan )

#### **Er referens**

Valfri text. Förval är hämtade från kontakter som är kopplade till kunden.

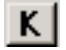

K Öppnar underhåll av kontaktregistret med personnamn i fältet "Er referens".

#### Säljare / Ordermottagare / Utfört av

Nummer. Namn hämtas från personalregistret.

| Huvudadre  | 88     |       |
|------------|--------|-------|
|            |        |       |
|            |        |       |
| Avdelning: | -      |       |
| Exp.avg.:  | 0,00 ÷ | Kst : |
| Projekt :  |        |       |
| Kassarap.  |        |       |

#### Huvudadress

Om kundnummer är angivet visas kunduppgifter. Om kundnummer ej är angivet kan faktura adress registreras.

#### Avdelning

Tryck på knappen för att välja/ändra avdelning.

#### Exp.avg

Ange expeditionsavgift

Kst

Ange koppling till kostnadsställe

#### Projekt

Ange koppling till projektnummer

#### Kassarap.

Visar kassarapportnummer för transaktion.

| <u>L</u> everans uppgi              | fter   |       |
|-------------------------------------|--------|-------|
| Leveransdatum:                      | 04 - M | \$    |
| Leveransvillkor:                    |        | ×     |
| Leveranssätt:<br><u>G</u> odsmärke: |        | <br>~ |

#### Leveransuppgifter

Om kundnummer är angivet hämtas uppgifter i första hand från vald avdelning och i andra hand från leveransadress som finns kopplat till kundnumret.

#### Lev.datum / Status för leveransdatum

Datum för leverans. Statusfält för leveransdatum. Här kan man t.ex. ange "preliminär", "bekräftad" m.m. Texten kan sparas som standardval för framtida bruk.

#### Leveransvillkor

Text för leveransvillkor. Texten kan sparas som standardval för framtida bruk.

### Leveranssätt

Text för leveranssätt. Texten kan sparas som standardval för framtida bruk.

#### Godsmärke

Text för godsmärke.

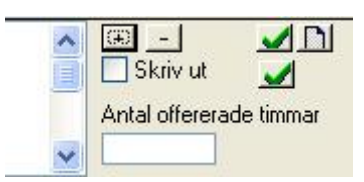

I detta textfönster kan Du ange valfri text som är kopplat till dokumenthuvudet. Med knapparna +/kan fönstrets höjd justeras. Markera "skriv ut" för utskrift av text. Med "spara" - knapparna kan fönstrets storlek sparas samt utskriftsvalet för dokumenttypen.

Knappen 🔊 öppnar ett textfönster där du kan göra en anteckning som är kopplad till dokumentet. Om det står "A" på knappen finns det text inlagd, annars är är det tomt.

Antalet offererade timmar - informationsfält med koppling till tilläggsmodulen Arbetstid.

Lämna textfältet med TAB-tangenten eller välj annat fält med musen. Textfältet är ej kompatibelt med dosprogrammet.

Följande inställningar påverkar dessa funktioner. (Se systemunderhåll – parametrar – personligt )

- Visa alltid textblock i dokumenthuvud
- Teckensnitt i textblock

I menyn under "Utskrift ....." för respektive typ av dokument kan Du ställa in om denna text skall skrivas ut före eller efter artikelrubriker.

### Artikelrader (Snabb-funktion F4)

Genom att dubbelklicka i det gråa fältet utanför tabellen aktiveras/stängs markeringsläget. I markeringsläge blir hela raden markerad när Du klickar på den. Flera rader kan markeras om Du håller ned Ctrl-knappen samtidigt som Du markerar. Vid högerklick i tabellen för Du fram en åtgärdsmeny där Du bl.a. kan klippa och klistra de rader Du markerat. Se beskrivning av menyn nedan.

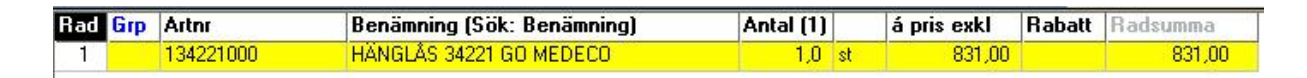

### Grp

Ange gruppnummer för raden. När grupp anges kan Du ge gruppen en benämning samt ange villkor för visning av priser och rad. Se bild nedan. Funktionen kan användas om Du t.ex. vill dölja vilka artiklar som ingår i en del av dokumentet, eller dölja priser på artikelnivå.

Artnr

### Det måste finnas artikelnummer inlagda innan kontantförsäljning registreras.

Här kan Du ange Artikenummer, Artikelnummer2, Artikelnummer3 eller EAN-nummer

F3 Startar avancerad sökning

#### Benämning

#### Artikelbenämning kan inte raderas. Du kan komplettera benämning med mer text.

Ange Benämning eller gör "snabbsökning". Vilket fält som sökningen skall använda styrs av vilket sökalternativ som är inställt. (Visas med grön text i rubrikfältet) Ändring av sökalternativ: Ctrl+0 stänger av sökning Ctrl+1 Artikelnummer Ctrl+2 Artikelnummer 2 Ctrl+3 Artikelnummer 3 Ctrl+4 Benämning Övriga funktioner: Ctrl+5 Ändra alternativ för radnavigering, "Rad" grön = ny rad automatisk. "Blå" = hopp till antal. Ändrar standardantal, visas i rubrik vid antal Ctrl+6

### Meny för åtgärder med rader (Öppnas genom högerklick i artikeltabellen)

| Redigera artikel<br>Produktblad<br>Öppna följesedel<br>Ta bort följesedel<br>Sortera stigande<br>Sortera fallande |                | Redigera artikel – Öppnar artikelregistret med artikeln på<br>den markerade raden<br>Produktblad – Skapar eller underhåller produktblad<br>Öppna följesedel – Om dokumentet är en samlingsfaktura<br>kan markerad följesedel öppnas<br>Ta bort följesedel – Om dokumentet är en samlingsfaktura<br>kan markerad följesedel tas bort<br>Sortera stigande – Aktivera ett fält i den kolumn Du vill<br>sortera efter och välj därefter denna menyrad<br>Sortera fallande – Aktivera ett fält i den kolumn Du vill |
|----------------------------------------------------------------------------------------------------|----------------|----------------------------------------------------------------------------------------------------|
| Ny rad här<br>Ny rad sist                                                                                         | 2              | sortera efter och välj därefter denna menyrad<br>Ny rad här – Infogar ny rad där markören står<br>Ny rad sist – Skapar ny rad efter den sista raden<br>Klipp ut rad – Ta bort markerade rader och lägger och lägger                                                                                                    |
| Klipp ut rad<br>Kopiera rad                                                                                       | Alt+X<br>Alt+C | dem i kopieringsminnet<br><b>Kopiera rad</b> – Lägger markerade rader i kopieringsminnet<br><b>Klistra in rad här</b> – Hämtar rader från kopieringsminnet och<br>infogar dem där markören står                                                                                                    |
| Klistra in rad här<br>Klistra in rad sist                                                                         |                | Klistra in rad sist - Hämtar rader från kopieringsminnet och<br>infogar dem efter sista raden<br>Ta bort rad – Tar bort markerade rader<br>Skapa textblocksrad DOS – Skapar en rad med textblock på                                                                                                    |
| Ta bort rad<br>Skapa textblocksrad                                                                                | DOS            | samma sätt som R3000 DOS gör. Funktionen kan användas<br>om man vill kunna se eller skriva ut texten i dos-programmet.<br>Genom att dubbelklicka i det gråa fältet utanför tabellen<br>aktiveras/stängs markeringsläget. I markeringsläge blir hela<br>raden markerad när Du klickar på den.                                                                                                    |

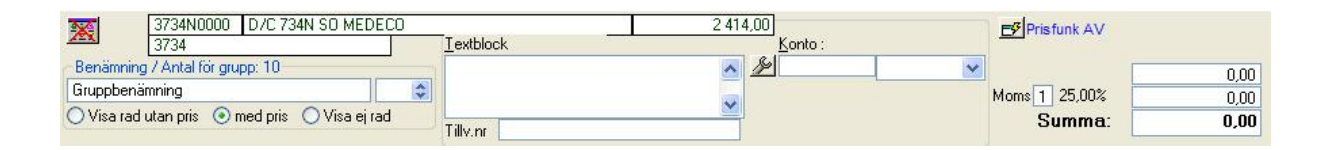

### Fält med grön text visar sökresultat

Kolumn 1 rad 1: Artikelnummer 1 Kolumn 1 rad 2: Artikelnummer 2 Kolumn 3: Artikelbenämning Kolumn 4: Artikelns pris exkl. moms utan rabatt Kolumn 5: Leverantörens lager antal. Visas om uppdatering skett via artikelimport

### Gruppstyrning ( blå text )

Gruppbenämning för grupp på markerad rad. Antal kopplat till gruppbenämning. Visningsalternativ för pris. Vid användning av paketartiklar skapas grupp automatiskt.

### Klar för fakturering (endast följesedel)

Skall vara markerad för att följesedeln skall kunna faktureras. Det finns inställning som gör att alla nya följesedlar automatiskt blir markerade som klara.

### Ej samlingsfaktura (endast följesedel)

Om markerad faktureras följesedeln på enskild faktura även om kunden normalt skall ha följesedlar samlingsfakturerade.

### Textblock

Ange textstycke som har anknytning till artikelraden.

### Konto

Bokföringskonto för raden. Normalt styrs detta automatiskt via kontoinställningar i andra delar av programmet. I boxen kan Du välja och spara konto som används på alla nya rader.

#### Moms

Momskod för dokumentet

| Σ                 | 3 |
|-------------------|---|
| Betalningssätt    |   |
| 1 Kontant         |   |
| 2 Κοπτοκοπ        |   |
| 🗙 Avbryt 🛛 🗸 Välj |   |

Menyraderna styrs av vilka betalningssätt som finns. Dessa läggs via menyn: *Systemunderhåll -> Kassa -> Kassarapport*. Menyvalet "Faktura" finns alltid. Efter val av betalningssätt kan mottaget belopp registreras. I fall det valda betalningssättet är av typ Kredit, innebär ett mottaget belopp som är högre än summan att kunden tar ut via sitt kreditkort.

### Knapp "Prisfunktion"

Aktiverar prisfunktion för kalkylering av priser baserat på grundnetto, inköpspris eller försäljningspris. Se även kundregistret för inställning av standardvärde för kund.

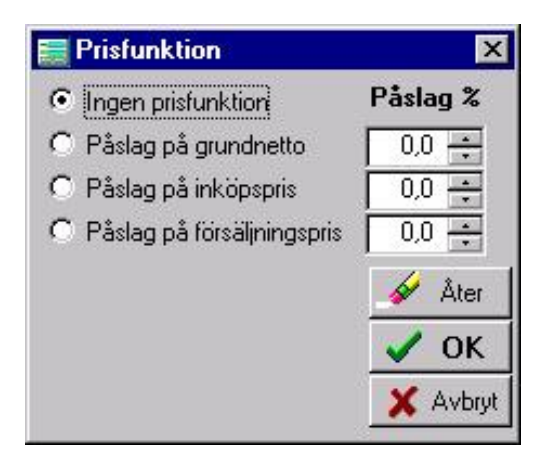

### 8.2 Tangenter med funktioner

| F2                | Nytt dokument                                                  |
|-------------------|----------------------------------------------------------------|
| F5                | Uppdatera dokumentet med<br>aktuella priser                    |
| F6                | Växlar mellan visningsläge<br>Inklusive moms/Exklusive<br>moms |
| F8                | Prisfråga                                                      |
| Ctrl + S          | Spara                                                          |
| Ctrl + P          | Skriv ut                                                       |
| Shift + Pil upp   | Föregående dokument                                            |
| Shift + Pil ner   | Nästa dokument                                                 |
| Shift + Page up   | Första dokumentet                                              |
| Shift + Page down | Sista dokumentet                                               |

### 9. Artikelregister

I exemplet nedan visas en unik vara med unikt pris. I ett enklare kassasystem kanske man inte vill ha varuunika artiklar. Du kan då skapa artiklar som representerar varugrupper. T.ex.:

Artnr: 01

Benämning: Varugrupp 1

| Artnr: 02              |
|------------------------|
| Benämning: Varugrupp 2 |
| Osv.                   |

Priser och övriga uppgifter kan då utelämnas om man vill.

### 9.2 Underhåll artiklar

Menyn Fakturering – Artikelregister – Underhåll artiklar

Det generella verktygsfältet används för att skapa Ny mm. Se 3.

| 🧮 Artikelregister                            |                                                   |
|----------------------------------------------|---------------------------------------------------|
| Formulär Tabell Sökning:                     | T Ordning:  Ben. C Art 1 C Art 2 C Art 3          |
| Artikelnummer 1231 Markering X               |                                                   |
| Artikelnummer 2 4545451454                   |                                                   |
| Artikelnummer 3 -AB23 Antal etik             | etter 🛣 💾                                         |
| Fabrikat Silba 0 🛨                           |                                                   |
|                                              | IL  20L                                           |
| Priser                                       | Konto Paslag / Rabatter                           |
| Forsalining                                  | Konto 1                                           |
| inkl.moms 125,00 🛨 Marg %                    | Konto 2                                           |
| Inköpspris 50,00 🛨 50,0                      | Lager T Lager skall uppdateras                    |
| Grundnetto 55,00 🛨 45,0                      | Lagnr Lagerplats Antal                            |
| Övrigt                                       |                                                   |
| Senaste försälining                          |                                                   |
| Senaste prisändring                          |                                                   |
| EAN nummer 1234567890123                     |                                                   |
|                                              |                                                   |
| Paketartikel     Firabatt     Forp ant     O | ×                                                 |
| 1 Taketalaker 1 Ellabak Tolpanel 0           | 🔽 Visa text ovan vid försäljning av denna artikel |
| Vgr 1 Diverse 🛗                              | Bort markerade artiklar Prisberäkning             |
| Lev 0777                                     | 53 Starta 53 Denna 53 Alla                        |
| CITBAX                                       | borttag artikel artiklar                          |
| CITBAX                                       | borttag artikel artiklar                          |

#### Artikelnummer

Unikt huvudartikelnummer. Max 9 tecken.

### Artikelnummer 2

Alternativt artikelnummer. Behöver ej vara unikt. T.ex. leverantörens artikelnummer.

#### Artikelnummer 3

Alternativt artikelnummer. Behöver ej vara unikt.

Påverkas aldrig av artikelimport.

### Fabrikat

Text

#### Markering

Används för att selektera ut kunder vid utskrift av artikellista och etiketter.

#### Antal etiketter

Antalet etiketter för denna artikel vid utskrift.

#### Benämning

Artikelbeskrivning

# Pris försäljning

Ange försäljningspris exkl. moms.

### Pris inkl. moms

Ange försäljningspris exkl. moms.

### Inköpspris

Ange inköpspris exkl. moms. (Ej obligatoriskt). Marginal beräknas mot detta pris.

#### Grundnetto

Ange grundnettopris. Detta pris är underlag för inköpsprisberäkning om Du angett rabattkod för artikeln.

#### Påslagskod

Ange påslagskod. Första tecknet skall vara "%". Koden refererar till procentsats i registret för rabattoch påslagskoder.

#### Rabattkod

Ange rabattkod. Första tecknet får EJ vara "%".Koden refererar till rabattsats i registret för rabattoch påslagskoder.

### Konto 0, ej moms

Ange försäljningskonto i bokföringen vid momskod 0 för denna artikel.

### Konto 1

Ange försäljningskonto i bokföringen vid momskod 1 för denna artikel.

#### Konto 2

Ange försäljningskonto i bokföringen vid momskod 2 för denna artikel.

Senaste försäljning

Visar senaste försäljningsdatum

### Senaste prisändring

Visar när artikeln prisändrades senast.

### **EAN Nummer**

Artikelns EAN nummer

Utskrift av artikellistor och etiketter.

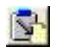

Export av artiklar

Filter Filterfunktion kopplat till aktuellt ordningsval.

**Lager** Underhåll av lagerdata.

### 9.2 Export artikelregister

Starta via knappen 🛐 i Underhåll artiklar

Exporterar artikelregister till teckenseparerad textfil (Windows ANSI).

Särskild fil med filbeskrivning skapas i samma mapp som datafil.

| Data export ARTIKLAR                                                                                                    |                                                                                                    |
|----------------------------------------------------------------------------------------------------|----------------------------------------------------------------------------------------------------|
| Profil ART 1                                                                                                    |                                                                                                    |
| <ul> <li>Artikelnummer</li> <li>Artikelnummer 2</li> <li>Artikelnummer 3</li> <li>EAN nummer</li> <li>EAN nummer</li> <li>Lev.nummer</li> <li>Fabrikat</li> <li>Varugruppsnummer</li> <li>Benämning</li> <li>Benämning 2</li> <li>Enhet</li> <li>Försäljningspris</li> <li>Förs.Pris inkl. moms</li> <li>Inköpspris</li> <li>Grundnetto</li> <li>Antal per prisenhet</li> </ul> | <ul> <li>Förpackningsantal</li> <li>Momskod</li> <li>Konto momskod 1</li> <li>Konto momskod 2</li> <li>Konto momskod 3</li> <li>Rabattkod</li> <li>Påslagskod</li> <li>Senaste prisändring</li> <li>Leverantörslager</li> <li>Urvalskod</li> <li>Senaste försäljning</li> </ul> |
| Mapp  Filnamn R3000arl Separationstecken                                                                                                    | iklar.txt<br>Inga "runt textfält<br>Endast markerade<br>Endast ändrade<br>✓ Spara                                                                                                    |

### Profil

Profilnamn för den den aktuella inställningen. Du kan ha flera olika profiler med olika inställningar.

### Fält

Markera de fält som skall exporteras.

#### Mapp

Välj mapp för den exporterade filen.

#### Filnamn

Ange filnamn. Det rekommenderas att filnamnet slutar med ".txt" eftersom Windows då känner igen typen på filen.

#### Separationstecken

Ange vilket tecken som skall separera fälten i filen. Rekommenderas "," eller ";" .

### Inga " runt textfält

Markera om textfält inte skall omges med " - tecken. Rekommenderas inte om det finns risk för att textfält innehåller samma tecken som angetts som separationstecken.

#### Endast markerade

Markera om bara poster som är markerade skall exporteras.

#### Endast ändrade

Markera om bara ändrade poster skall exporteras.

### 10. Kundregister

#### 10.1 Underhåll kunder

Menyn Fakturering – Kundregister – Underhåll kunder

Det generella verktygsfältet används för att skapa Ny mm. Se 3.

Det är inget krav att använda kundregister.

| 🧱 Kundregister Senast inlagd:1                                                                                                    |                                                                                                    |
|----------------------------------------------------------------------------------------------------|----------------------------------------------------------------------------------------------------|
| Sid 1   Sid 2   Sid 3   Tabell   Sökning:                                                                                                    | Ordning: 💿 Namn1 🔿 Kundnr 🖓 Postadr.                                                                                                    |
| Kundnr       25311       Privat       ✓       Spärrad       Status:         Koppling       ✓       ✓       ✓       ✓       ✓       ✓         Sortering       ✓       ✓       ✓       ✓       ✓       ✓       ✓       ✓       ✓       ✓       ✓       ✓       ✓       ✓       ✓       ✓       ✓       ✓       ✓       ✓       ✓       ✓       ✓       ✓       ✓       ✓       ✓       ✓       ✓       ✓       ✓       ✓       ✓       ✓       ✓       ✓       ✓       ✓       ✓       ✓       ✓       ✓       ✓       ✓       ✓       ✓       ✓       ✓       ✓       ✓       ✓       ✓       ✓       ✓       ✓       ✓       ✓       ✓       ✓       ✓       ✓       ✓       ✓       ✓       ✓       ✓       ✓       ✓       ✓       ✓       ✓       ✓       ✓       ✓       ✓       ✓       ✓       ✓       ✓       ✓       ✓       ✓       ✓       ✓       ✓       ✓       ✓       ✓       ✓       ✓       ✓       ✓       ✓       ✓       ✓       ✓       ✓       ✓       ✓       ✓       < | Saldo: 0,00     Funktioner     Markerad     Etiketter     Antal etiketter     1     Vat.nr     Iel1   Fag   Tel2   Vat.nr     Mail   Web |
| Villkor         Fakt.avg.         Gräns fakt.avg.         Bet.villkor         Bet.villkor         Rabattkategori         Kredit         Urval         Prisfunktion - påslag         Förval         3. Inköpspris %         4. Förs.pris %                                                                                                    | Kontakter         Namn                                                                                                    |

### Kundnr

Kundnummer kan innehålla både siffror och bokstäver men måste vara unikt för varje kund.

#### Privat

Markera privatkunder. Har betydelse för om priser skall visas inkl. moms på dokument.

#### Spärrad

Markera om kunden skall spärras för försäljning.

#### Koppling

Ange kundnummer för huvudkund som denna kund skall kopplas till.

#### Fakt.avg.

Avgift sam föreslås på ny faktura.

### Gräns fakt.avg.

Beloppsgräns. För belopp över denna gräns debiteras ej avgift.

### Bet.villkor

Antalet kreditdagar för nya fakturor.

### Rabattkategori

Rabattkategori som kunden tillhör. Används av varugruppsbaserade rabatter.

### Samlingsfaktura

Markera om kundens följesedlar skall samlingsfaktureras.

### Egen adress

Fältet används bara om kunden är kopplad till annan kund. S.k. huvudkund.

Markera om fakturaadress alltid skall vara kundens egen adress. Om fältet inte är markerat blir faktureringsadressen = C/O "Huvudkundens namn och adress"

### Krav

Markera om kunden skall ha påminnelser.

### Ränta

Markera om kunden skall debiteras ränta vid försenad betalning.

### Urval

Ange valfri text som kan användas som urval vid samlingsfakturering. Texten kan sparas för att användas på andra kunder.

### Status

Ange valfri text. Texten kan sparas för att användas på andra kunder.

### Markerad

Används för att selektera ut kunder vid utskrift av kundlista och etiketter.

#### Antal etiketter

Antalet etiketter för denna kund vid utskrift.

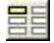

Utskrift av etiketter.

8

Utskrift av kundlistor.

間

Funktioner för att länka mot Word och Excel dokument.

### Kredit

Ange maximal kredit för kunden. Totalsumma för obetalda fakturor inkl. moms.

#### Prisfunktion

Föreslagen prisfunktion för kunden. Används för avancerad priskalkylering vid registrering av dokument.

# 

Lista reskontrauppgifter.

E

Kundens inloggningsinformation vid E-handel. (Tilläggstjänst)

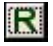

Underhåll av kundens rabatter.

Export av kunder ( se nedan )

### Filter

Filterfunktion kopplat till aktuellt ordningsval.

### Kontakter

Kontaktpersoner som är kopplade till kunden. Du kan lägga till nya personer och underhålla uppgifter.

| 📰 Kundregister Senast inlagd:1                                                                                         |                                                                                 |
|----------------------------------------------------------------------------------------------------|---------------------------------------------------------------------------------|
| Sid 1 Sid 2 Sid 3 Tabell Sökning:                                                                                      | Ordning: 💿 Namn1 🔿 Kundnr 🔿 Postadr.                                            |
| RESULTAT-KONSULT AB                                                                                                    | Fakturaadress         Används vid utskrift       faktura         följesedel     |
| Referenser                                                                                                    | Information                                                                     |
| Er referens                                                                                                    |                                                                                 |
| Säljare 🧕                                                                                                    |                                                                                 |
| Meddelande skall visas vid registrering av :                                                                           |                                                                                 |
| Avdelningar                                                                                                    | Separat faktura för varje avdelning                                             |
| Avdelningsnamn                                                                                                    |                                                                                 |
|                                                                                                    |                                                                                 |
| Texter dokument         Vid utskrift av<br>dokument skall       Godsmärke         rubriker ersättas       Vår referens | Övrigt<br>Aktivt projekt<br>Aktivt kst<br>Ej automatisk debitering av arbetstid |

#### Leveransadress

Leveransadress som föreslås på nya dokument.

#### **Er referens**

Referens som föreslås på nya dokument.

### Säljare

Ansvarig säljare för kunden

### Meddelande

Meddelande som visas när kunden väljs i dokumentprogrammen. Markera för vilken typ av dokument meddelandet skall visas.

### Avdelningar

Underhåll av avdelningar. Avdelningar kan bl.a. användas för att dela upp följesedlar vid samlingsfakturering.

#### **Texter dokument**

Om kunden vill ha särskilda rubriker för godsmärke, Er referens eller Vår referens. Kan detta anges här.

### Fakturaadress

Adress på fakturautskrifter. Som standard används huvudadressen (Sid 1)

### Information

Valfri information

### Aktivt projekt

Projektnummer som förslås på nya dokument

### Ej automatiskt debitering av arbetstid

Används av tilläggsmodulen Arbetstid. Markera om inte arbetstid skall debiteras automatiskt när utförd tid registreras.

### Export av kunder

Exporterar kundregister till teckenseparerad textfil (Windows ANSI).

Särskild fil med filbeskrivning skapas i samma mapp som datafil.

### 10.2 Export kunder

Starta via knappen 🛐 i Underhåll kunder

| Data export KUNDER    |                                      |
|-----------------------|--------------------------------------|
| Profil KUND 1         |                                      |
| 🔽 Kundnummer          | Leveransnamn 2                       |
| 🔽 Koppling            | 🗖 Leveransadress                     |
| 🔽 Namn rad 1          | 🗖 Leverans postnr                    |
| 🔽 Namn rad 2          | 🗖 Leverans postadress                |
| 🔽 Adress              | 🔲 Faktura namn 1                     |
| Postnummer            | Faktura namn 2                       |
| Postadress            | 🗖 Faktura adress                     |
| 🗂 Land                | 🔲 Faktura postnr                     |
| 🔲 Landskod EU         | 🔲 Kundreferens                       |
| 🔽 Telefon 1           | 🗖 Vår referens                       |
| 🔽 Telefon 2           | 🗖 Status                             |
| Faxnummer             | 🔲 Säljarnummer                       |
| 🗖 Registreringsnummer |                                      |
| T Hemsida             |                                      |
| 🗖 Leveransnamn 1      |                                      |
|                       | ASERVICESUITE                        |
| Filnamn R3000k        | under.txt                            |
| Separationstecken 🛴   | Inga "runt textfält Endast markerade |
| 💈 Starta export       | 🖌 🗸 Spara                            |

### Profil

Profilnamn för den den aktuella inställningen. Du kan ha flera olika profiler med olika inställningar.

## Fält

Markera de fält som skall exporteras.

### Mapp

Välj mapp för den exporterade filen.

#### Filnamn

Ange filnamn. Det rekommenderas att filnamnet slutar med ".txt" eftersom Windows då känner igen typen på filen.

#### Separationstecken

Ange vilket tecken som skall separera fälten i filen. Rekommenderas "," eller ";" .

### Inga " runt textfält

Markera om textfält inte skall omges med " - tecken. Rekommenderas inte om det finns risk för att textfält innehåller samma tecken som angetts som separationstecken.

### Endast markerade

Markera om endast poster som är markerade skall exporteras.

### 11. Kassarapport

Menyn Fakturering – Utskrift kassarapport

### 11.1 Utskrift och hantering av kassarapport

Varje kassarapport har ett unikt löpnummer. Alla rapporter sparas i databasen och kan skrivas ut när som helst. Innan en kassarapport är avslutat är den i läget "Pågående" s.k. X-dagrapport. När en kassarapport är avslutad skapas automatiskt nästa rapport i löpnummerordning när nästa kassatransaktion görs i programmet.

### Obs! Kassarapporter är bokföringsmaterial som måste arkiveras i enlighet med bokföringslagen.

Kassarapporten består av tre delar.. ( se även exempel nedan )

- Kassarapport Innehåller totalbelopp och statistik enligt skatteverkets regler.
- Kassajournal Innehåller alla transaktioner
- Prisändringar Innehåller ändringar i artikelregistret

| 🔚 Kassarapport  |                                               |
|-----------------|-----------------------------------------------|
| Kassa nr        | Kassa 1                                       |
| Kassarapport nr | 2 🕂 Pågående (X-dagrapport )                  |
| Utskrift        | 🕫 Kassarapport 🤉 Kassajournal 🔤 Prisändringar |
|                 |                                               |
| Avsluta         | Bokföringsdatum 2010.02.21 Avsluta            |
|                 |                                               |

#### Kassa nr

Välj kassanummer

#### Kassarapport nr

Välj kassarapport som ska skrivas ut eller avslutas. Programmet föreslår den senaste rapporten.

#### Utskrift

#### Om texten "Z-rapport" ska skrivas ut måste rapporten först avslutas före utskrift.

Välj Kassarapport eller Kassajournal. Tryck på knappen "Prisändringar" för utskrift av ändringar i artikelregistret.

Välj antal och tryck på utskriftsknappen.

### Avsluta

Välj bokföringsdatum och tryck på avsluta.

# 11.2 Exempel kassarapport

| TESTLICENS AB O        | rg.nr 556140963   | 1         |                                      |                   |            | 2010.02.2 | 1 14:15   |
|------------------------|-------------------|-----------|--------------------------------------|-------------------|------------|-----------|-----------|
| Kassanr: 1 Kassa       | abeteckning:K     | assa 1 k  | Kassara                              | pport nr: 3       | 10.02.21   |           | Sida 1    |
| Avsiutad ( z-dagrappo  | 11 ) 2010.02.21 1 | 4.14 / NL | DUK                                  | doningsdatum. 20  | 10.02.21   |           |           |
| Antal sålda varor      |                   | 18        | 3                                    | Antal returkvitto |            |           | 0         |
| Antal sålda tjänster   | 0                 |           | Belopp returkvitt                    |                   | 0,00       |           |           |
| Antal kassakvitton     | 2                 | 1         | Belopp rabatter                      |                   |            | 0,00      |           |
| Antal kvittokopior     | 0                 |           | Belopp övriga negativa transaktioner |                   |            | 0,00      |           |
| Belopp kvittokopior    | 0,00              |           | Antal oavslutade försäljningar       |                   |            | 0         |           |
| Antal registreringar i | övningsläge       | C         | )                                    |                   |            |           |           |
| Belopp i övningsläge   |                   | 0,00      | )                                    |                   |            |           |           |
|                        | Exkl.moms         | Moms      |                                      | Inkl.moms         | Uttag      | Kontanter | Konto     |
| Kontant                | 827,92            | 207,08    | 25,00 %                              | 1 035,00          |            | 1 035,00  | 1910 3022 |
| Kontokort              | 831,25            | 207,75    | 25,00 %                              | 1 039,00          |            |           | 1940 3022 |
| Summa                  | 1 659,17          | 414,83    |                                      | 2 074,00          | 0,00       | 1 035,00  |           |
| Grand total försäljr   | ning              |           |                                      | 2 074,00          | Växelkassa | 500,00    |           |
| Grand total retur      |                   |           |                                      | 0,00              |            |           |           |
| Grand total netto      |                   |           |                                      | 2 074,00          | Kassa      | 1 535,00  |           |

# 11.3 Exempel kassajournal

| TESTLICENS                   | AB Org.nr 55614096                          | 31                 |          |           |      |                      | 2010   | 02.21   | 14:16                   |
|------------------------------|---------------------------------------------|--------------------|----------|-----------|------|----------------------|--------|---------|-------------------------|
| Kassanr: 1<br>Avslutad ( Z-c | Kassabeteckning:K<br>dagrapport) 2010.02.21 | (assa 1 K<br>14:14 | assajour | nal nr: 3 | 3    |                      |        | Sida    | 1                       |
| Artnr I                      | Benämning                                   |                    | Antal    | apris R   | ab.% | Summa                | Avvik. | Moms    |                         |
| 2010.02.21 1                 | 4:08 Kvitto nr 57                           | Kontant            |          |           |      |                      |        |         |                         |
| MSKRN0000                    | SKRUV TÄCKBR MEDECO                         |                    | 1,0      | 22,50     | 0,0  | 22,50                |        | 25,00 % | 4,50                    |
| MSSKS0000                    | SNOWMAN SKRUV MEDECO                        |                    | 1,0      | 4,63      | 0,0  | 4,63                 | 0,00   | 25,00 % | 0,93<br>5,43            |
| Kontrollkod:                 |                                             |                    |          |           |      |                      |        |         |                         |
| 2010.02.21 1                 | 4:09 Kvitto nr 58                           | Kontokort          |          |           |      |                      |        |         |                         |
| 134221000                    | HÄNGLÅS 34221 GO MEDEC                      | 0                  | 1,0      | 1 038,75  | 0,0  | 1 038,75<br>1 039,00 |        | 25,00 % | 207,75                  |
| Kontrollkod:                 |                                             |                    |          |           |      |                      |        |         |                         |
| 2010.02.21 1                 | 4:09 Kvitto nr 59                           | Kontant            |          |           |      |                      |        |         |                         |
| MKL200000                    | LÂSSPRAY MEDECO                             |                    | 2,0      | 148,75    | 0,0  | 297,50               |        | 25,00 % | 59,50                   |
| 16MN00000                    | NYCKEL C3 GO MEDECO                         |                    | 1,0      | 203,75    | 0,0  | 203,75<br>501,00     |        | 25,00 % | 40,75<br>100,25         |
| Kontrollkod:                 |                                             |                    |          |           |      |                      |        |         |                         |
| 2010.02.21 1                 | 4:10 Kvitto nr 60                           | Kontant            |          |           |      |                      |        |         |                         |
| MBRN00000                    | TÄCKBRICKA NI. MEDECO                       |                    | 4,0      | 107,50    | 0,0  | 430,00               |        | 25,00 % | 86,00                   |
| US6R00000                    | UNDERSTIFT 6R MEDECO                        |                    | 8,0      | 9,63      | 0,0  | 77,00<br>507,00      |        | 25,00 % | 15,40<br><b>101,4</b> 0 |
| Kontrollkod:                 |                                             |                    |          |           |      |                      |        |         |                         |
|                              |                                             |                    |          |           |      | 2 074,00             |        |         | 414,82                  |

### 11.4 Exempel prisändringar

| TESTLICENS AB<br>Ändringar artiklar<br>Artikel: Alla Transtyp: Alla |      |       |                 |               |                         |           | 2010.02.  | 2010.02.21 14:12<br>Sida 1 |  |
|---------------------------------------------------------------------|------|-------|-----------------|---------------|-------------------------|-----------|-----------|----------------------------|--|
| Tid                                                                 | Anv. | Dator | Transaktionstyp | Artnr         | Benämning               | Nytt pris | exkl.moms | inkl.moms                  |  |
| 2010.02.21 14:12:51                                                 | HL   | HLXP3 | Prisändring     | MBRN0000<br>0 | TÄCKBRICKA NI. MEDECO   |           | 91,00     | 113,75                     |  |
| 2010.02.21 14:12:24                                                 | HL   | HLXP3 | Prisändring     | NÄ5A3Y000     | NYCKELÄMNE 5A 3Y MEDECO |           | 68,00     | 85,00                      |  |
| 2010.02.21 14:12:36                                                 | HL   | HLXP3 | Prisändring     | NÄ5A5Z000     | NYCKELÄMNE 5A 5Z MEDECO |           | 60,00     | 75,00                      |  |